## Q 竪管記号の用途記号の文字の大きさを変えたい

## A [単線記号の設定]で「用途記号」の大きさを設定します

[配管/ダクト]タブ-[その他の設定-単線記号の設定]を起動します。

| 🖭 ホーム    | 図形 日 | ご管 ダクト 電 | 気 機器器具   | スリーフ'・インサート                             | 建築 ツール     | 加工表示  | モー アドイン  |            |       |                   | CG - A                    | 7 - M - Ø1 | 92 📮 🕾 🗕 🗗 🗙   |
|----------|------|----------|----------|-----------------------------------------|------------|-------|----------|------------|-------|-------------------|---------------------------|------------|----------------|
| A 83 *** | T    | 💋 維手     | 💟 树菜類    | ♦ 結合 ▼                                  | ▼ 🏠 高さ変更 🔻 | 1     | 📭 流れの設定  | 🚅 腐性コピー    | 504   | ■●● 範囲の省略 、       | <ul> <li></li></ul>       | ke         | (法)課10 _ 選択モード |
| BC.E.    | 鬯    | 믿 計器類    | 👎 集合管    | ■ 二 二 二 二 二 二 二 二 二 二 二 二 二 二 二 二 二 二 二 | ▼ 🚄 勾配 🛛 🔻 | ↓     | 🎫 流量の設定  | -S-単線に変更 ▼ |       | 😙 用途記号の編集         | □用途の                      | 設定 し ホ     | ancaent 🔹 🍓 🔛  |
| S 整管     | 弁類   | 🚺 給排水金具  | 📥 冷媒ユニット | ■ トリミング                                 | その他の編集 🔻   | サイズ変更 | ■1 サイジング | 保温         | サイズ記入 | ▼ <u>1</u> 堅管記号 · | <ul> <li>その他の語</li> </ul> | 定 🔻 オブション  | ▼ 🔒 グループ       |
|          |      | 作図       |          | <i>ب</i> لا                             |            |       | サイズ      | 属性         | 1     | 記·図面表現            | 二単線記                      | 号の設定、      | 総択 座標指定        |
| 1        |      |          |          |                                         |            |       |          |            |       |                   | ◎ 冷媒サ                     | イズの設定で     | ^ I            |

2 [用途記号]タブの「縮尺ごとの大きさ」をクリックします。

## 図面の縮尺に該当する大きさを変更します。

| 3 | 記号の設定        | ×     |         |     |
|---|--------------|-------|---------|-----|
|   |              | 大きさ   |         | /   |
|   | $\sim$ 1/ 10 | 8 ~   |         | /   |
|   | 1/20         | 3 ~   |         |     |
|   | 1/30         | 2.5 🗸 | 8       | 0-  |
|   | 1/ 50        | 2.5 🗸 | <u></u> | , Ž |
|   | 1/100        | 2 ~   | , U     | ~   |
|   | 1/200        | 1.6 🗸 |         |     |
|   | 1/201~       | 1.6 🗸 | V       | 1/  |
|   | ОК           | キャンセル | r       | V   |